# Cal**SAWS** | Zoom User Guide

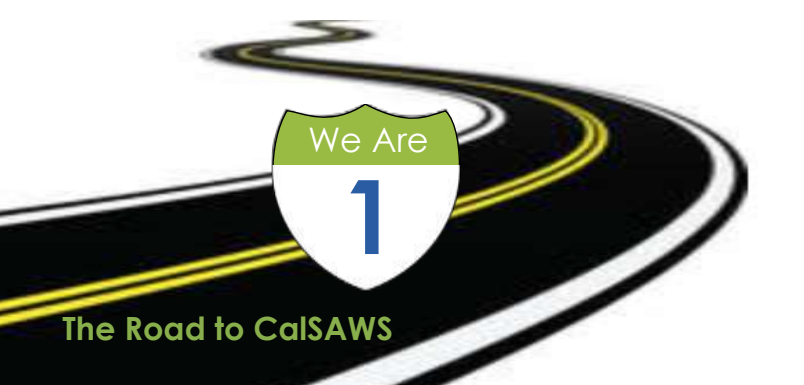

# Agenda

Download and Installation

- Quick Guide
- Technical Help
- Voting Instructions

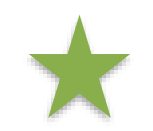

1

2

(3)

 $(\mathbf{4})$ 

If you are having technical difficulties beyond the content of this guide, please contact Tech Support at 213-712-1917 for further assistance.

# Download and Installation

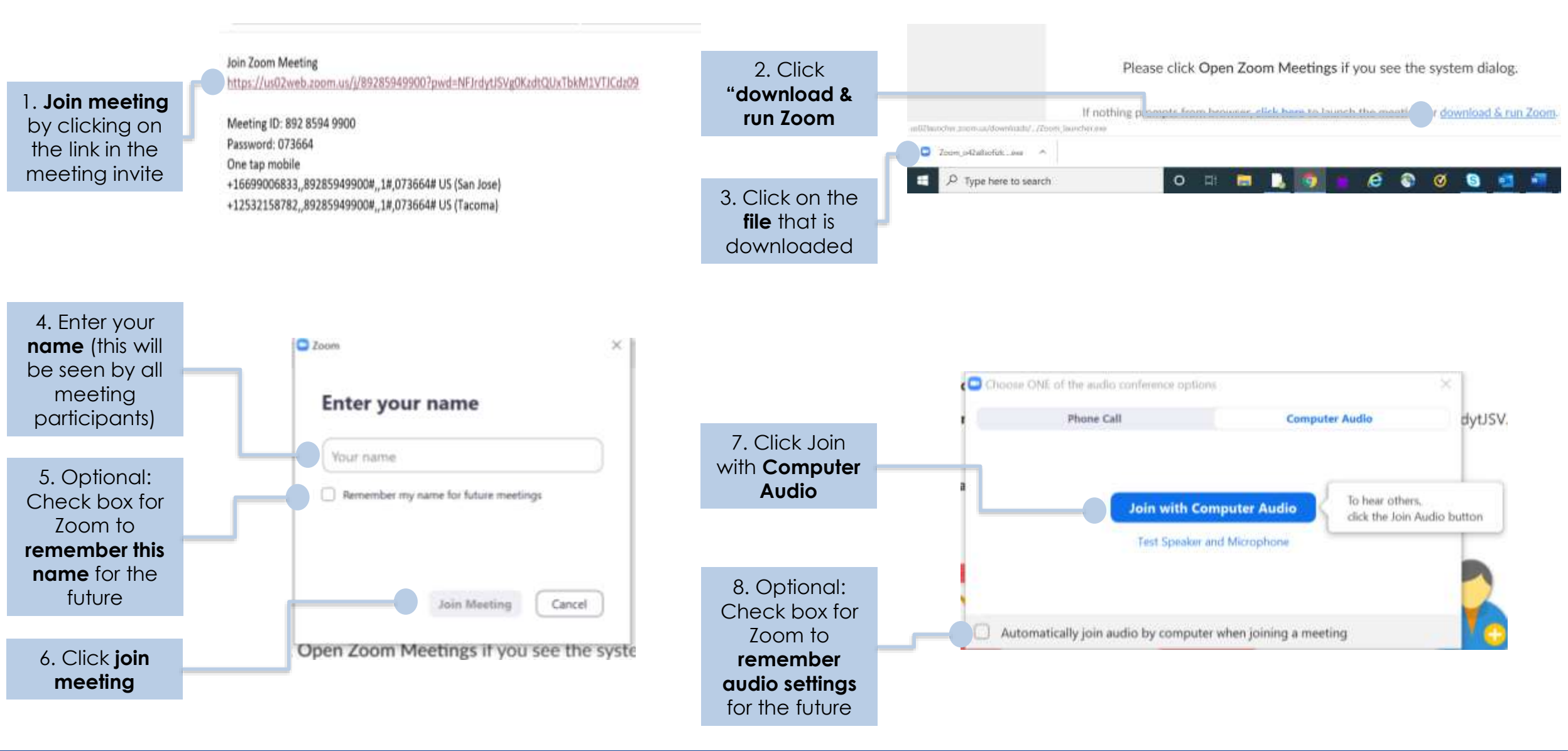

# Quick Guide

Choose between **Speaker view** to see only the speaker or **Gallery view** to see all meeting participants

Speaker View

8

0

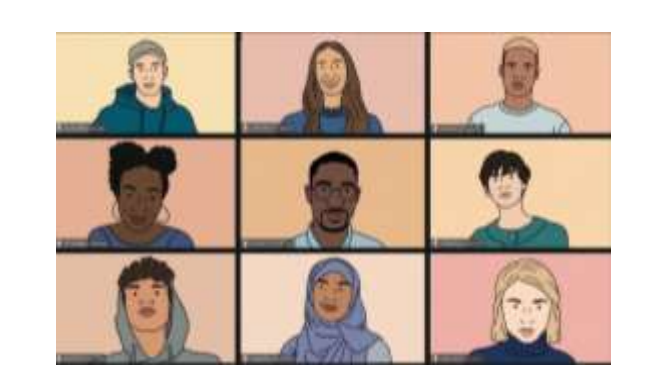

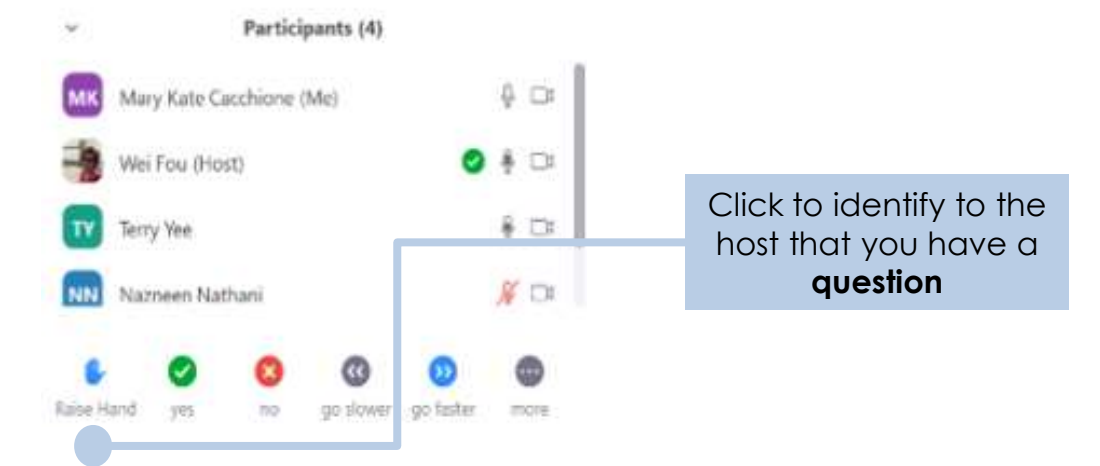

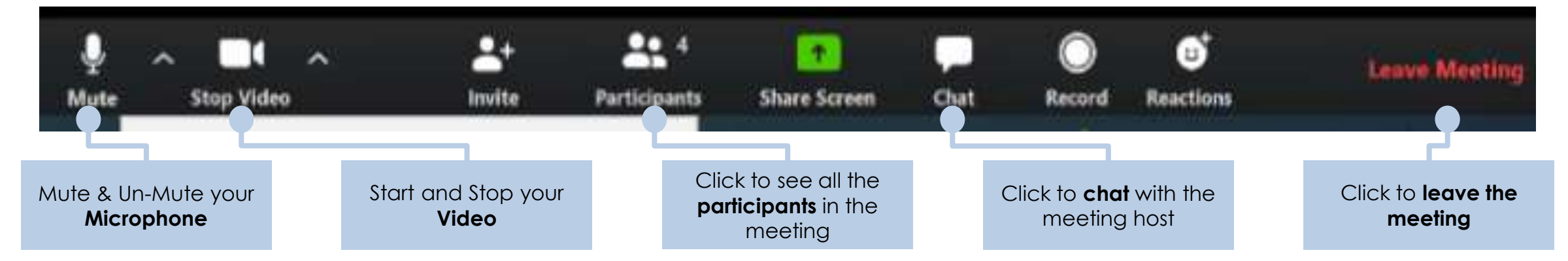

# **Technical Help**

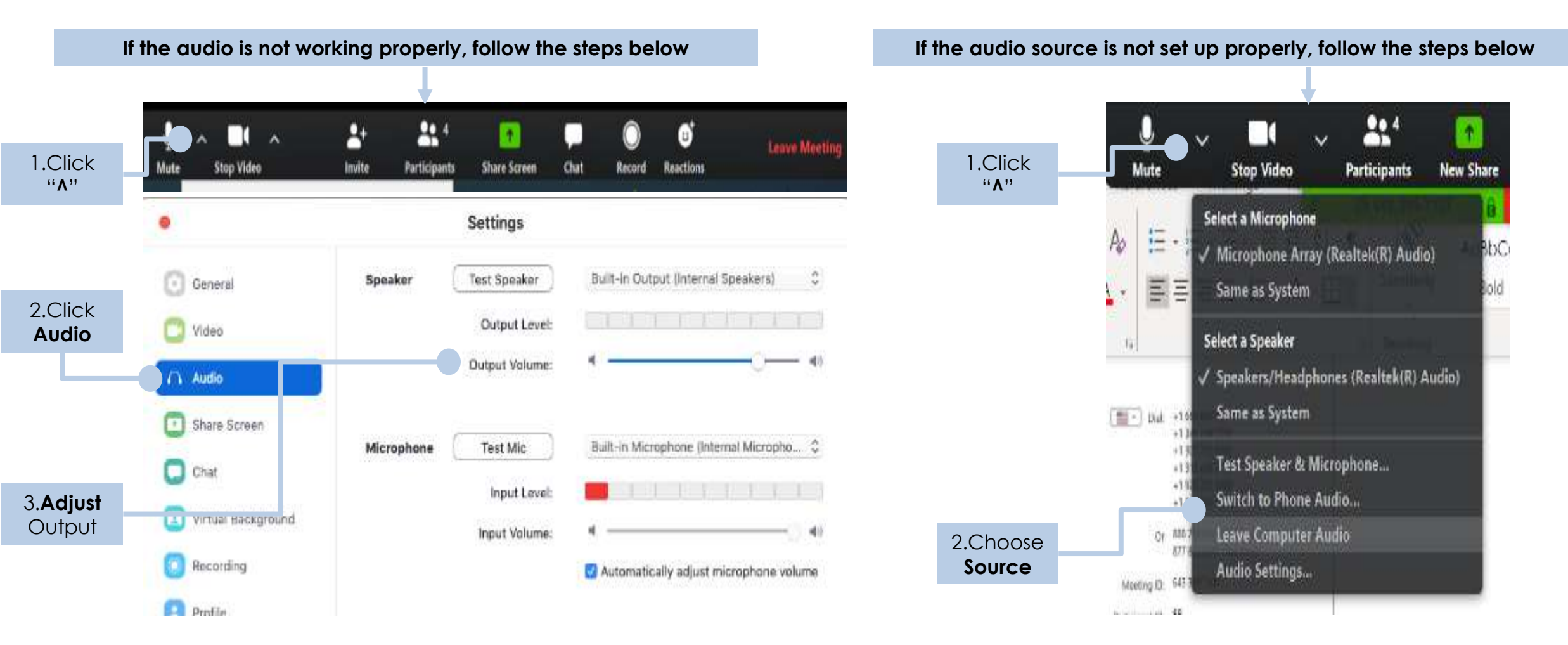

Warning: Do not join the meeting on two different devices, the noise will echo for all participants.

# Voting Instructions

When it is your turn to vote, your name will be called. At this time, unmute yourself. You may turn on your video camera if you would like. Say yes or no.

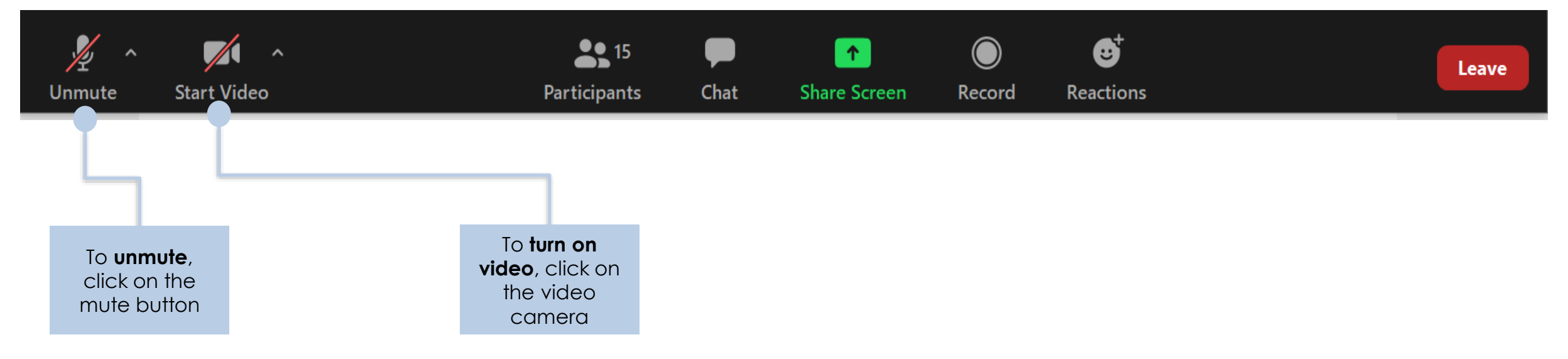